#### DATI IDENTIFICATIVI DELL'AGGIORNAMENTO

| Applicativo:  | GIS BASE    |
|---------------|-------------|
| Versione:     | 21.00.00.00 |
| Tipo Versione | Completa    |
|               |             |

Data di rilascio: 23.02.2021

Gentile cliente,

La informiamo che è disponibile un aggiornamento GIS BASE APPLICATIVI.

Da GIS Start Web: cliccare sull'icona di visualizzazione

aggiornamenti e scaricare l'aggiornamento.

<u>Dal sito Ranocchi:</u> Accedere all'area riservata del sito http://www.ranocchi.it ed effettuare il download del file "GISBASE\_Com\_2100c0\_fsetup0.exe"

(Aggiornamenti software\2021\GISBASE\GISBASE 21.00.00.00)

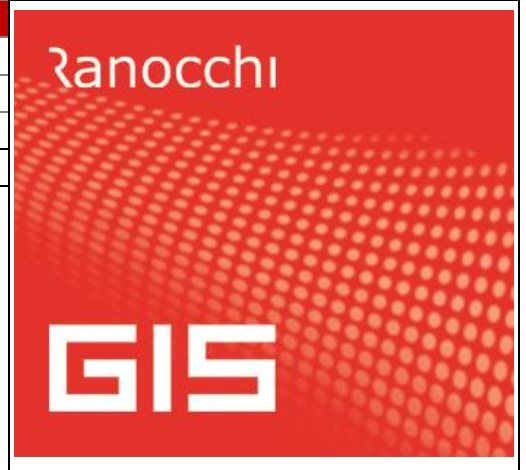

# COMPATIBILITA' E INSTALLAZIONE

L'installazione dell'applicativo è identica per tutti i tipi di server (LINUX o WINDOWS) e può essere eseguita da un qualsiasi client in cui è presente l'applicativo GIS.

Per effettuare l'installazione dell'aggiornamento eseguire le seguenti operazioni

Da Gis Start Web:

- 1. nella sezione AGGIORNAMENTI cliccare sull'icona di download per scaricare l'aggiornamento
- 2. una volta scaricato cliccare sull'icona verde per installare l'aggiornamento 🗡

Dal sito Ranocchi:

- 1. Effettuare il download del file *GISBASE\_Com\_2100c0\_fsetup0.exe* dall'area riservata del sito *ranocchi.it*
- 2. Salvare il file in una qualsiasi cartella di un client in cui è presente la procedura GIS (qualsiasi procedura)
- 3. Eseguire il file con un doppio click del mouse
- 4. Selezionare il nome del *server* o *locale*
- 5. Selezionare la *sigla* da aggiornare
- 6. Selezionare il tasto installa per procedere con l'aggiornamento

# AVVERTENZE

ATTENZIONE! è Indispensabile che l'ANTIVIRUS sia DISATTIVATO quando si installa questo aggiornamento. Nel caso non venisse disattivato l'antivirus, il programma GIS potrebbe non funzionare o avere malfunzionamenti gravi.

N.B. Per eseguire correttamente l'aggiornamento è necessario premere l'icona con il tasto del mouse e selezionare "Esegui come amministratore".

L'aggiornamento potrebbe richiede diversi minuti, si invita a non bloccare il processo d'installazione ed attendere la fine dell'elaborazione.

Se per accedere a GIS si utilizza l'icona **()**, cliccarla con il tasto destro del mouse e selezionare "Esegui come amministratore", per eseguire l'aggiornamento del client (l'operazione va eseguita per ogni client).

Se si utilizza GisStartWeb è sufficiente cliccare su qualsiasi applicativo e il programma provvede ad aggiornare il client.

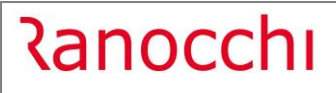

# SOMMARIO

| IMPLEMENTAZIONI                                                                 | 3 |
|---------------------------------------------------------------------------------|---|
| F24: Aggiornamento codici tributo                                               | 3 |
| F24 - Gestione Ravvedimento – Visualizzazione tributi sospesi COVID             | 3 |
| GIS Contabilità - Filtro "Non visualizza obsoleti" in ricerca causale contabile | 3 |
| F24: Impostazione aziende F24 – modifica massiva                                | 4 |
| CORREZIONI                                                                      | 6 |
| GISTEL/MODCU - Scarico ricevuta CU 2021                                         | 6 |
| GISTEL - Scarico ricevuta Dichiarazione di successione (SUC13)                  | 6 |
| GISTEL - Scarico ricevuta Dichiarazione IVA 2021                                | 6 |

#### **IMPLEMENTAZIONI**

#### F24: Aggiornamento codici tributo

Sono stati aggiornati i codici tributo F24 istituiti fino alla Risoluzione dell'Agenzia delle Entrate n. 11 del 17/02/2021.

#### F24 - Gestione Ravvedimento – Visualizzazione tributi sospesi COVID

Entrando in gestione ravvedimento o dal menù Gestione F24 – Utilita' – Tributi non versati/ravvedim, o dal menù Gestione F24 – Gestione Tributi F24, dopo aver selezionato il codice ditta e il periodo, cliccando

sull'icona Ravvedimento

| Codice<br>Visuali | e ditta<br>zza tribut | i alla dat | ta 🔎           | 11 🖱<br>19/02/2021 | RANO         | CCHI SC        | OFTWA   | RE SRI |
|-------------------|-----------------------|------------|----------------|--------------------|--------------|----------------|---------|--------|
| <u>1</u> -Non     | versati               | 2-Vers     | ati in ritardo | <u>3</u> -Versam   | ento ridotto | <u>4</u> -Gest | ione ra | vvedim |
|                   | Data                  | scad       | Sezione        | Trib.              |              | Importo        | Sosp    |        |
| •                 | 16/12                 | /2020      | Erario         | 6011               |              | 343,00         |         |        |
|                   | 21/12                 | /2020      | Erario         | 6013               |              | 880,00         |         |        |
|                   |                       |            |                |                    |              |                |         |        |
|                   |                       |            |                |                    |              |                |         |        |
|                   |                       |            |                |                    |              |                |         |        |
|                   |                       |            |                |                    |              |                |         | -      |
|                   |                       |            |                |                    |              |                |         | $\sim$ |
| sF6=Es            | cludi tri             | buto da    | elenco F6=li   | ncludi vista       | a sospesi CO | VID            |         |        |

premendo il tasto funzione F6 saranno visualizzati tutti i tributi sospesi; con questa versione nella colonna Sosp. sono stati evidenziati i tributi COVID con la relativa scritta "Covid" differenziandoli dagli altri (lettera "X").

| 20/08/2018 | Comuni   | 3847 | 1,36      |       |
|------------|----------|------|-----------|-------|
| 16/11/2018 | Comuni   | 3847 | 4,18      |       |
| 16/01/2020 | Regioni  | 8097 | 10.000,00 | Х     |
| 16/06/2020 | Erario   | 1001 | 40.273,98 | Covid |
| 16/06/2020 | Comuni   | 3847 | 0,41      | Covid |
| 16/07/2020 | Erario   | 1001 | 730,42    | Covid |
| 16/09/2020 | Erario   | 1001 | 549,20    | Covid |
| 16/09/2020 | Regioni  | 3802 | 128,23    | Covid |
| 16/09/2020 | Comuni   | 3848 | 55,26     | Covid |
| 16/11/2020 | Erario   | 1001 | 353,58    |       |
| 40/40/0000 | Turnin . | 4740 | 400.50    |       |

#### GIS Contabilità - Filtro "Non visualizza obsoleti" in ricerca causale contabile

Eseguendo lo zoom con il tasto F2 nel campo Causale è stato inserito il filtro "Non visualizza obsoleti"; di default è spuntato e le causali con flag obsoleto non sono visualizzate in griglia, per visualizzarle togliere il suddetto flag.

|                    | <ul> <li>Anno esercizio 2021</li> </ul> | / <b>0</b> Att | tività 🖡 🚺 🗰 📕                         | NSTALLAZI         | ONE DI IMPIAN | II IDRAULI | CI, DI          |        |            |      |
|--------------------|-----------------------------------------|----------------|----------------------------------------|-------------------|---------------|------------|-----------------|--------|------------|------|
| Data registrazione | * 19/02/2021                            | Ca             | ausale 🖡 🔜 🏾                           |                   |               |            | Numero registro | •      |            |      |
|                    |                                         | locale - Co    | ntabilita - v.21.00.1c00 - Ricerca - ( | Causali contabili |               |            |                 |        |            |      |
|                    |                                         |                |                                        | A                 | <b>S</b>      |            |                 |        | ×          | (?)  |
|                    |                                         | Non vis        | ualizza obsoleti                       | > 1               |               |            |                 |        |            |      |
|                    |                                         | Codice         | M Descrizione                          | R                 | Alias         | Reg. Spec. | Esig.           | Pr. Au | Ob Desc. A | Agg. |
|                    |                                         | 2              |                                        | N                 |               |            |                 | ٧o     | No         |      |
|                    |                                         | 3              |                                        | N                 |               |            |                 | Vo     | No         |      |
|                    |                                         | 337            |                                        | N                 |               |            | :               | Si     | No         |      |
|                    |                                         | 801            |                                        | N                 |               |            | :               | Si     | No         |      |
|                    |                                         | SC             |                                        | A                 |               |            |                 | Vo     | No         |      |

## F24: Impostazione aziende F24 – modifica massiva

Inserita la possibilità di impostare in modo massivo i parametri relativi al versamento F24; la funzione è presente nel menù Gestione F24 – Utilita' – Impostazione aziende F24

| Azienda Ragione sociale    | Tipo       | Stud. | Mitt. M.F2 | 4 ABI | CAB   | Naz. | C.I. | C.N. N |
|----------------------------|------------|-------|------------|-------|-------|------|------|--------|
| 1 AZIENDA TEST CREDITO IVA | ENTRATEL   | 1     | 3          | 1005  | 21300 | IT   | 72   | S 0'   |
| 2                          | ENTRATEL   | 1     | 3          | 3440  | 20403 | IT   | 86   | K 0'   |
| 3                          | ENTRATEL   | 1     | 3          | 3111  | 4000  | IT   | 1    | 1 96   |
| 4                          | ENTRATEL   | 1     | 3          | 5204  | 57680 | IT   | 18   | R 00   |
| 5                          | ENTRATEL   | 1     | 3          | 1     |       |      |      |        |
| 6                          | ENTRATEL   | 1     | 3          | 1     |       |      |      |        |
| 7                          | ENTRATEL   | 1     | 3          | 1     |       |      |      |        |
| 8                          | ENTRATEL   | 1     | 3          | 1     |       |      |      |        |
| 9                          | ENTRATEL   | 1     | 3          | 1     |       |      |      |        |
| 10                         | ENTRATEL   | 1     | 3          | 1     |       |      |      |        |
| 11                         | ENTRATEL   | 1     | 3          | 1     |       |      |      |        |
| 12                         | ENTRATEL   | 1     | 3          | 1005  | 21300 | IT   | 38   | J 0(   |
| 13                         | ENTRATEL   | 1     | 3          | 1005  | 21300 | IT   | 2    | T 09   |
| 14                         | ENTRATEL   | 1     | 3          | 1     |       |      |      |        |
| 15                         | ENTRATEL   | 1     | 3          | 1     |       |      |      |        |
| 16                         | ENTRATEL   | 1     | 3          | 1     |       |      |      |        |
| 17                         | ENTRATEL   | 1     | 3          | 1     |       |      |      |        |
| 18                         | ENTRATEL   | 1     | 3          | 1     |       |      |      |        |
| 19                         | ENTRATEL   | 1     | 3          | 1     |       |      |      |        |
| 20                         | ENTRATEL   | 1     | 3          | 1     |       |      |      |        |
| 21                         | ENTRATEL   | 1     | 3          | 1     |       |      |      |        |
| 22                         | ENTRATEL   | 1     | 3          | 1     |       |      |      |        |
| 23                         | ENTRATEL   | 1     | 3          | 8327  | 3249  | IT   | 1    | 5 8!   |
| 24                         | ENTRATEL   | 1     | 3          | 1005  | 21300 | IT   | 94   | U 00   |
| 25                         | L ENTRATEL | 1     | 3          | 1     |       |      |      |        |
| 26                         | ENTRATEL   | 1     | 3          | 1     |       |      |      |        |
| 27                         | ENTRATEL   | 1     | 3          | 8693  | 39301 | IT   | 16   | X 00   |
| 28                         | ENTRATEL   | 1     | 3          | 1     |       |      |      |        |
| 29                         | ENTRATEL   | 1     | 3          | 1     |       |      |      |        |
| • •                        |            |       |            | -     |       |      |      |        |

Premendo il tasto F6 viene visualizzata una maschera che permette di impostare dei Filtri e la relativa Modifica. Se non viene impostato nulla nei filtri la modifica dei dati è massiva per tutte le Aziende presenti in griglia, se invece si impostano dei filtri le modifiche saranno apportate alle sole aziende che rispettano i filtri impostati.

|                          |               | Contabilita'                 |   |
|--------------------------|---------------|------------------------------|---|
| Filtro                   |               |                              |   |
| Mittente F24-Entratel    | □ < Seleziona |                              |   |
| Mittente procedura       | Seleziona     |                              |   |
| Codice studio incaricato | Seleziona     |                              |   |
| Tipo pagamento attuale   | □ < Seleziona | Mozelli banca                | - |
| Procedura che versa      | □ < Seleziona | Procedura attuale (Chiunque) | - |
|                          | /             | /                            |   |
| Modifica                 |               |                              |   |
| Mittente F24-Entratel    | 🗆 < Modifica  | A                            |   |
| Mittente procedura       | 🗆 < Mogifica  | <b>A</b>                     |   |
| Codice studio incaricato | 🗆 < Modifica  |                              |   |
| Nuovo tipo pagamento     | 🗆 < Modifica  | Modelli banca                | - |
| Procedura che versa      | < Modifica    | Procedura attuale (Chiunque) | - |
| /                        | /             |                              |   |
|                          | <u></u>       | <u>C</u> ontinua             |   |
|                          |               |                              |   |
| ·                        |               |                              | - |

Come indicato nell'immagine sopra, la modifica viene effettuata nel servizio relativo alla procedura indicata nella riga evidenziata in giallo.

Ranocchi

GIS Base app.

Versione Data

Eseguendo la modifica nella procedura contabilità i dati saranno modificati in modo massivo per tutte le Aziende che rispettano i filtri impostati (o per tutte le ditte se non si impostano i filtri) per il servizio di contabilità, quindi il rigo di seguito evidenziato:

| Servizio di Contabilita' / IVA             |                                 |                          |   |
|--------------------------------------------|---------------------------------|--------------------------|---|
|                                            | Entratel su c/c azienda         | Qualsiasi procedui 🗸 🗆 < | 1 |
| Servizie di Paghe                          |                                 |                          |   |
|                                            | Entratel su c/c azienda         | Paghe 		 □ <             | 2 |
| Servizio del 770                           |                                 |                          |   |
|                                            |                                 |                          |   |
| Servizio di Parcellazione                  |                                 |                          |   |
|                                            | Entratel su c/c azienda         | Qualsiasi procedui 🗸 🗆 < |   |
| Servizio di Antiriciclaggio                |                                 |                          |   |
|                                            |                                 |                          |   |
| Servizio dei Redditi                       |                                 |                          |   |
|                                            | Entratel su c/c azienda         | Redditi - <              |   |
| Servizio della Gestione immobili           |                                 |                          |   |
|                                            |                                 | Qualsiasi procedul 🚽 🗖 < |   |
| Servizio di Fattura elettronica per la Pub | blica Amministrazione e B2B/B2C |                          |   |
|                                            | DocEasy                         |                          |   |
| Servizio del Modello CU                    |                                 |                          |   |
|                                            |                                 |                          |   |
| Servizio F24                               |                                 |                          |   |
| 1                                          |                                 |                          |   |
|                                            |                                 |                          |   |

Se la modifica viene eseguita dalla procedura Paghe la modifica interviene nel rigo di seguito evidenziato:

| Procedura       | Abilitato | Studio | Tipo versamento F24 |   | Mitt. | Procedura che versa | Crediti<br>separati |
|-----------------|-----------|--------|---------------------|---|-------|---------------------|---------------------|
| Contabilita'    | . ▼       | 1      | Entratel            | • | 3     |                     | □ <.                |
| Paghe           | ☑ <.      | 1      | Entratel            | • | 1     | Paghe               | □ <.                |
| 770             | □ <.      | 1      |                     |   | 1     |                     | □ <.                |
| Parcellazione   | □ <.      | 1      | Entratel            | Ŧ | 1     | TUTTE               | □ <.                |
| Antiriciclaggio | □ <.      |        |                     |   |       |                     | □ <.                |
| Redditi         | , ≥       | 1      | Entratel            | • | 1     | Redditi             | □ <.                |
| Fatturazione E. | □ <.      | 1      |                     |   | 1     |                     |                     |
| Modello CU      | □ <.      | 1      |                     |   | 1     |                     |                     |

La funzione è quindi richiamabile da qualsiasi applicativo e sarà possibile la modifica dei parametri con la stessa logica spiegata sopra.

# CORREZIONI

## **GISTEL/MODCU - Scarico ricevuta CU 2021**

Risolta anomalia per cui scaricando la ricevuta del telematico CU 2021 veniva erroneamente segnalato "codice fiscale non presente nella ricevuta".

## GISTEL - Scarico ricevuta Dichiarazione di successione (SUC13)

Risolta anomalia per cui scaricando la ricevuta del telematico Dichiarazione di successione veniva erroneamente segnalato "codice fiscale non presente nella ricevuta".

#### **GISTEL - Scarico ricevuta Dichiarazione IVA 2021**

Risolta anomalia per cui scaricando la ricevuta del telematico della Dichiarazione IVA veniva erroneamente segnalato "Generazione txt fallita!".